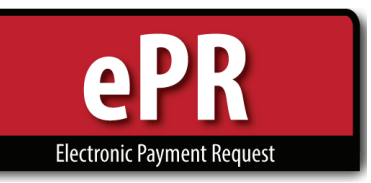

## **How-to Guide: Approver**

1. In your e-Payment Request notification email, there is a link to login to ePR – after logging in to ePR, you will be taken to the ePR Approvals tab, where your pending approval will be highlighted.

|              |          |                  | PAYEE                             |                    |
|--------------|----------|------------------|-----------------------------------|--------------------|
|              |          |                  | LINE DATA                         |                    |
|              |          |                  | APPROVALS                         |                    |
| Active       | Level    | Role             | Description                       | Status             |
|              | 11       | SELF             |                                   | Approved           |
| $\checkmark$ | 13       | GFA              | 05805~TRAVEL                      | Pending Approval   |
|              | 14       | SUPERVISOR       |                                   | Approval Not Ready |
|              | 50       | A/P FINAL KEVIEW | A/P FINAL REVIEW~A/P FINAL REVIEW | Approval Not Ready |
| 🛃 ADI        | D APPROV | <b>ER</b>        |                                   | CREFRESH APPROVALS |
|              |          |                  |                                   |                    |

- 2. Prior to approval, you can view attachments of receipts, necessary documentation, and comments.
- 3. To approve, make sure the appropriate row(s) are highlighted & select APPROVE

If you select **REJECT**, the ePR will return to the preparer.

NOTE: You may approve multiple rows at once, if you fulfill multiple required approvals.